## **Multifunktions-Display**

MASS-STREAM™ D-6400

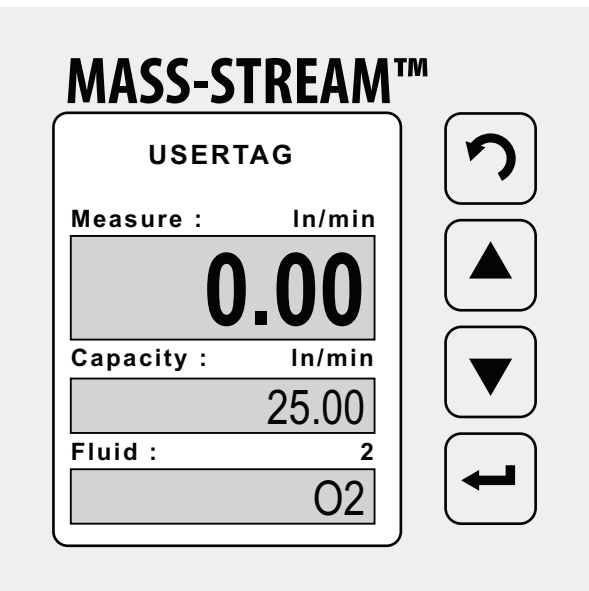

# Bedienungsanleitung

Deutsch

9.19.164A • 2024-02

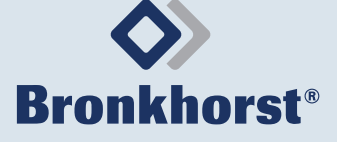

## Inhalt

#### Inhalt

| 1     | Sicherheitshinweise                     | .3 |
|-------|-----------------------------------------|----|
| 1.1   | Allgemeine Sicherheitshinweise          | 3  |
| 1.2   | Geltungsbereich dieser Anleitung        | 3  |
| 1.3   | Abbildungen                             | 3  |
| 2     | Arbeitsweise                            | .3 |
| 2.1   | Display-Übersicht                       | 3  |
| 2.1.1 | Navigation                              | 3  |
| 2.2   | Passwortschutz                          | 3  |
| 2.3   | Wiederherstellen der Werkseinstellungen | 3  |
| 3     | Menü-Übersicht                          | .4 |
| 3.1   | Main Menu                               | 4  |
| 3.2   | Security Menu                           | 5  |

© 2024 Bronkhorst Instruments GmbH - Alle Rechte vorbehalten Bronkhorst Instruments GmbH behält sich das Recht vor, die eigenen Produkte und Dokumente ohne vorherige Ankündigung zu ändern. Bronkhorst<sup>®</sup> ist eine eingetragene Handelsmarke. Alle anderen Marken sind Eigentum ihrer jeweiligen Rechteinhaber.

## 1 Sicherheitshinweise

## 1.1 Allgemeine Sicherheitshinweise

▲ Bitte lesen Sie dieses Dokumente und alle sonstigen Dokumente vor dem Einbau und vor der Inbetriebnahme des Produkts sorgfältig. Alle Anweisungen sind zu beachten. Die Nichtbeachtung der Anweisungen kann zu erheblichen Schäden und eventuell lebensgefährlichen Personenschäden führen.

## 1.2 Geltungsbereich dieser Anleitung

In dieser Anleitung wird der Betrieb des MASS-STREAM<sup>™</sup> D-6400 mit dem integrierten Display (optional) beschrieben.

► Bitte lesen Sie die Bedienungsanleitung f
ür den MASS-STREAM™ D-6400, bevor Sie das Ger
ät starten und nutzen.

Sie können die aktuelle Version der Anleitung auf der Website von Bronkhorst<sup>®</sup> herunterladen.

► Die Webadressen finden Sie auf der Rückseite dieses Dokuments.

## 1.3 Abbildungen

Die Abbildungen in dieser Anleitung enthalten allgemeine Hinweise für den sicheren Betrieb.

Die Abbildungen können bei bestimmten Produkttypen oder Werkseinstellungen vom tatsächlichen Erscheinungsbild abweichen.

## 2 Arbeitsweise

 Alle kundenspezifischen Einstellungen bleiben nach der Trennung von der Stromzufuhr oder nach einem Stromausfall erhalten.

Während der Navigation im Menü haben Sie weiterhin vollen Zugriff auf die digitale Kommunikation über RS232 oder die Feldbus-Schnittstelle.

## 2.1 Display-Übersicht

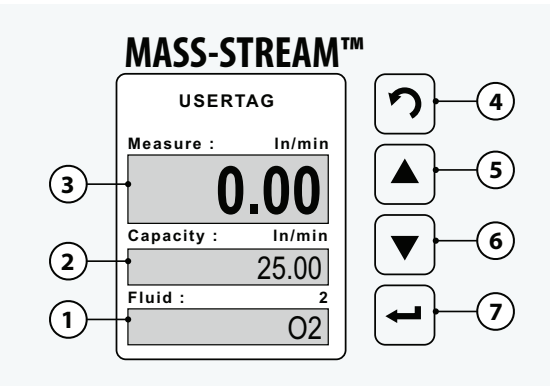

### Abb. 1. Display - Standardanzeige

- 1. Informationen im unteren Datenfeld
- 2. Informationen im mittleren Datenfeld
- 3. Informationen im oberen Datenfeld
- 4. Zurück-Taste
- 5. Nach-oben-Taste
- 6. Nach-unten-Taste
- 7. Eingabetaste

### 2.1.1 Navigation

Die Tasten haben die folgenden Funktionen:

## Zurück-Taste 🎝 [4]

- Return/zurück
- Wechseln Sie zwischen den Voreinstellungen im unteren Datenfeld

### Nach-oben/Nach-unten-Taste \$ [5+6]

- Navigation der Menüpunkte
- Auswahl der Felder und Zeichen

## Eingabetaste ← [7]

- Geben Sie den ausgewählten Menüpunkt ein
- Bestätigen Sie die Auswahl/Änderungen

### 2.2 Passwortschutz

Ein Passwort bei der Auslieferung schützt das Gerät vor unbefugtem Zugriff und Dateneingabe mit den lokalen Navigationstasten.

Werksseitig ist standardmäßig nachstehendes Passwort eingestellt: **"abc"** gefolgt von 5 ← (Leerzeichen).

► Betätigen Sie die 🛥 Taste, um den Bildschirm zu aktivieren.

Wenn das Passwortfenster angezeigt wird,

- ► wählen Sie die korrekten Zeichen mit den 🗘 -Tasten aus.
- Drücken Sie zur Bestätigung und gehen Sie zum nächsten Punkt.
- ► Drücken Sie zur Bestätigung ←, nachdem Sie das letzte Zeichen des Passworts eingegeben haben.

Das Standardpasswort kann im Sondermodus ((» § 3.2, Seite 5) geändert werden. Das Passwort kann bis zu 8 Zeichen lang sein und darf nur die folgenden Zeichen enthalten:

- Kleinbuchstaben a ... z
- Großbuchstaben A ... Z
- Zahlen 0 ... 9

### 2.3 Wiederherstellen der Werkseinstellungen

Die Werkseinstellungen können im Untermenü Advanced (» § 3.2, Seite 5) wiederhergestellt werden.

## 3 Menü-Übersicht

Der Zugriff auf das Main Menu (Einstellungsmenü) und das Untermenü Advanced kann im Security Menu deaktiviert werden (» § 3.2, Seite 5).

Im Display-Menü des Produkts können Sie viele Funktionen einstellen und auswählen.

Eine begrenzte Anzahl von Funktionen ist auch in der FlowWare-Software von Bronkhorst<sup>®</sup> (z.B. Bronkhorst FlowSuite, FlowDDE) enthalten.

## 3.1 Main Menu

Im Main Menu und in den einzelnen Untermenüs können Sie alle Grundfunktionen einstellen oder aktivieren:

- Readout: Anzeigeeinstellungen und Medienauswahl » Tab. 1
- Controller: Reglereigenschaften » Tab. 2
- Counter: Zählereinstellungen » Tab. 3
- Alarm: Alarmeinstellungen » Tab. 4
- Setup: Produktinformationen, Display- und Bus-Einstellungen » Tab. 5
- Advanced: Sensoreinstellungen, automatischer Nullpunktabgleich und Wiederherstellen der Werkseinstellungen » Tab. 6

Zugriff auf das Main Menu in der Standardansicht:

- Wenn das Passwortfenster angezeigt wird:
- Geben Sie das Passwort ein, um das Main Menu zu öffnen (» § 2.2, Seite 3).
- Drücken Sie die **?**-Taste mehrfach, um zur Standardansicht zurückzukehren.

| Readout menu | Display               | FlowWare  |   |
|--------------|-----------------------|-----------|---|
| Readout      |                       |           |   |
| - Act        | ual                   | •         |   |
| - Per        | centage               |           |   |
| fluid select |                       |           |   |
| fluid        | l                     |           |   |
|              | - Gas 1               | •         | • |
|              | - Gas                 |           |   |
|              | - Gas 8               |           |   |
| capa         | Read Only             |           |   |
|              | - User defined number | Read Only | • |

Tab. 1. Menu - Readout menu

| <b>Controller m</b> | enu                                                                                                    | Display | FlowWare |
|---------------------|----------------------------------------------------------------------------------------------------|---------|----------|
| spee                | d x                                                                                                    |         |          |
|                     | - User defined number                                                                                                    | •       |          |
| slope               | esec                                                                                                    |         |          |
|                     | - User defined number                                                                                                    |         |          |
| mod                 | e                                                                                                    |         |          |
|                     | <ul> <li>- analog input</li> <li>- bus/rs232</li> <li>- rs232</li> <li>- fb ana slave</li> <li>- analog slave</li> <li>- fb slave</li> <li>- valve open</li> <li>- valve closed</li> <li>- control idle</li> <li>- setpoint 100%</li> <li>- setpoint 0%</li> </ul> | •       |          |

| Contro | Controller menu |          |        |                          | Display | FlowWare |
|--------|-----------------|----------|--------|--------------------------|---------|----------|
|        | pid co          | ontrolle |        |                          |         |          |
|        |                 | pid-K    | рх     |                          |         |          |
|        |                 |          | - User | defined number           | •       | •        |
|        |                 | pid-Ti   | sec    |                          |         |          |
|        |                 |          | - User | defined number           | •       |          |
|        |                 | pid-To   |        |                          |         |          |
|        |                 |          | - User | defined number           | •       | •        |
|        |                 | respo    | nse    |                          |         |          |
|        |                 |          | open   | from zero                |         |          |
|        |                 |          |        | - User defined<br>number | •       | •        |
|        |                 |          | norm   | al step                  |         |          |
|        |                 |          |        | - User defined<br>number | •       | •        |
|        |                 |          | stable | e situation              |         |          |
|        |                 |          |        | - User defined<br>number | •       | •        |

### Tab. 2. Main - controller menu

| ount  | ar moni |                |          | Display | FlowWare |
|-------|---------|----------------|----------|---------|----------|
| Jount | Mada    | •              |          | Dispidy | nowware  |
|       | Mode    |                |          |         |          |
|       |         | - up           |          | •       | •        |
|       |         | - off          |          |         |          |
|       |         | - up to limit  |          |         |          |
|       | Reset   |                |          |         |          |
|       |         | - automatic    |          |         |          |
|       |         | - manual       |          |         |          |
|       | Unit    |                |          |         |          |
|       | • III • | - In           | _ ulc    |         |          |
|       |         | - 111          | - uis    | -       | -        |
|       |         | - m3s          | - m3n    |         |          |
|       |         | - dm3s         | - dm3n   |         |          |
|       |         | -  s           | - uln    |         |          |
|       |         | -cm3s          | - cm3n   |         |          |
|       |         | -mls           | - mln    |         |          |
|       |         |                |          |         |          |
|       |         | - mm3s         | - mm3n   |         |          |
|       | Limit   |                |          |         |          |
|       |         | - User defined | l number | •       |          |
|       | Setpo   | int step       |          |         |          |
|       |         | - no           |          |         | _        |
|       |         | - yes          |          |         | •        |
|       | Setpo   | int %          |          |         |          |
|       |         | - User defined | Inumber  |         |          |
|       |         |                |          |         |          |

## Tab. 3. Main - counter menu

| Alarm | n menu |                       | Display | FlowWare |
|-------|--------|-----------------------|---------|----------|
|       | Mode   |                       |         |          |
|       |        | - off                 | •       | •        |
|       |        | - power-up            |         |          |
|       |        | - response            |         |          |
|       |        | - min/max             |         |          |
|       | Reset  |                       |         |          |
|       |        | - automatic           | •       |          |
|       |        | - manual              |         | _        |
|       | Min A  | larm %                |         |          |
|       |        | - User defined number | •       | •        |
|       | Max A  | llarm %               |         |          |
|       |        | - User defined number |         | •        |
|       | Delay  | sec                   |         |          |

| Alarm | menu                  | Display | FlowWare |
|-------|-----------------------|---------|----------|
|       | - User defined number |         |          |
|       | Setpoint step         |         |          |
|       | - no                  | •       |          |
|       | - yes                 |         | -        |
|       | Setpoint %            |         |          |
|       | - User defined number | •       |          |

Tab. 4. Main - alarm menu

| Setup | menu   |         |                         | Display | FlowWare |
|-------|--------|---------|-------------------------|---------|----------|
|       | Info   |         |                         |         |          |
|       |        | Userta  | ag                      |         |          |
|       |        |         | - User defined data     | •       |          |
|       |        | Serial  |                         | Read    | Only     |
|       |        | Mode    | l                       | Read    | Only     |
|       |        | Firmw   | / instr                 | Read    | Only     |
|       | Custo  | mize    |                         |         |          |
|       |        | Info to | op                      | •       |          |
|       |        |         | - usertag               |         |          |
|       |        |         | - serial                |         |          |
|       |        | Info m  | niddle                  | •       |          |
|       |        |         | - capacity              |         |          |
|       |        |         | - counter               |         |          |
|       |        |         | - valve                 |         |          |
|       |        |         | - setpoint              |         |          |
|       |        | Setpo   | int                     | •       |          |
|       |        |         | - step                  | •       |          |
|       |        |         | - cursor                |         |          |
|       |        | Reado   | out digits              |         |          |
|       |        |         | -15                     |         |          |
|       | Displa | y       |                         |         |          |
|       |        | Bright  | tness                   | •       |          |
|       |        |         | - 0 9                   | •       |          |
|       |        | Scree   | nsaver                  | •       |          |
|       |        |         | - on                    | •       |          |
|       |        |         | - off                   |         |          |
|       |        | Delay   | •                       |         |          |
|       |        |         | - 01 99                 | •       |          |
|       | Bus    |         |                         |         |          |
|       |        | - Bus   |                         | Read    | Only     |
|       |        |         | Bus type, if applicable | Read    | Only     |
|       |        | - Node  | address                 | •       |          |
|       |        |         | - User defined number   |         |          |

Tab. 5. Main - setup menu

| Advan    | Advanced menu |         |                       | Display | FlowWare |  |  |
|----------|---------------|---------|-----------------------|---------|----------|--|--|
|          | Sensor        |         |                       |         |          |  |  |
|          |               | dyn fi  | lter                  |         |          |  |  |
|          |               |         | - User defined number |         | •        |  |  |
|          |               | stat fi | lter                  |         |          |  |  |
|          |               |         | - User defined number |         |          |  |  |
| Autozero |               |         |                       |         |          |  |  |
|          |               | - cance | 2                     | •       |          |  |  |
|          |               | - start | auto zero             |         |          |  |  |
|          | Restore       |         |                       |         |          |  |  |
|          |               | - cance | 2                     | •       |          |  |  |
|          |               | - start | restore               |         |          |  |  |
|          |               |         |                       |         |          |  |  |

#### Tab. 6. Main - advanced menu

## 3.2 Security Menu

•

•

Im Security Menu können Sie das Passwort ändern; außerdem können Sie mehrere Menüpunkte aus dem Main Menu verbergen oder mit einem Passwort schützen. Sie können einen der nachstehenden Zugriffsmodi für diese Punkte einstellen:

- password: Menüpunkt ist passwortgeschützt •
  - disabled: Menüpunkt ist verborgen
  - enabled: Menüpunkt ist verfügbar (keine Passwortabfrage).

Zugriff auf das Security Menu in der Standardansicht:

- ► Drücken Sie die 🗘 -Tasten gleichzeitig, bis das Passwortfenster eingeblendet wird.
- Geben Sie das Passwort ein, um das Security Menu zu öffnen (» § 2.2, Seite 3).
- Verwenden Sie die 🗘 -Tasten und die 🛥 Taste zum Navigieren und Ändern ► der Einstellungen. Drücken Sie die **^**-Taste mehrfach, um zur Standardansicht
- ► zurückzukehren.

| Securi | ty menu                             | Display | FlowWare |
|--------|-------------------------------------|---------|----------|
|        | Edit setpoint                       |         |          |
|        | - password<br>- disable<br>- enable | ·       |          |
|        | Reset counter                       |         |          |
|        | - password<br>- disable<br>- enable | •       |          |
|        | Reset alarm                         |         |          |
|        | - password<br>- disable<br>- enable | •       |          |
|        | Settings menu                       |         |          |
|        | - password<br>- disable<br>- enable | •       |          |
|        | Advanced                            |         |          |
|        | - password<br>- disable<br>- enable | ·       |          |
|        | New password                        |         |          |
|        | - User defined                      | •       |          |
|        | - Confirm                           |         |          |

Tab. 7. Security menu

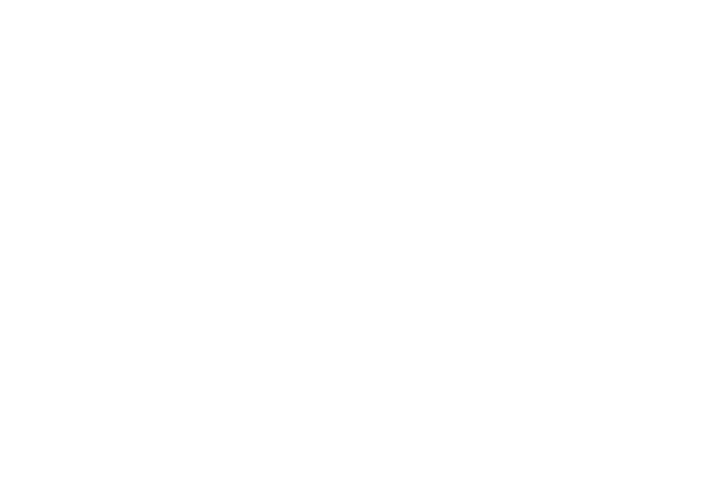

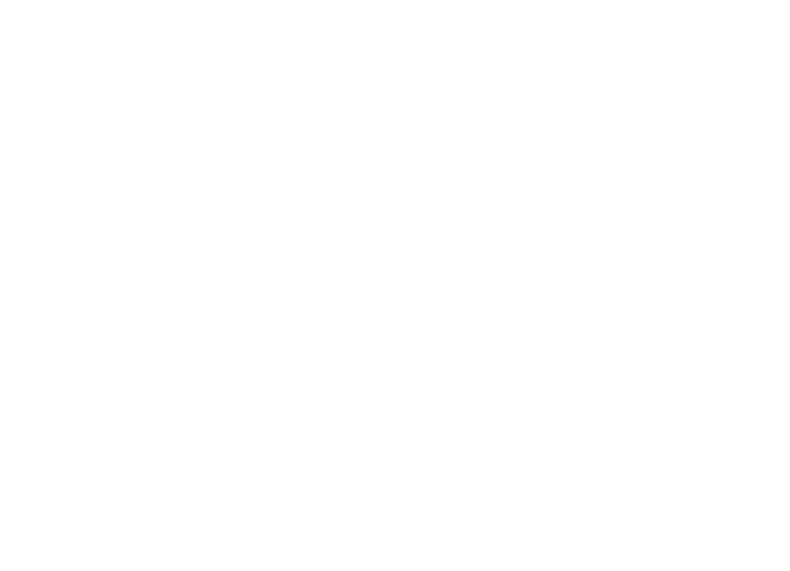

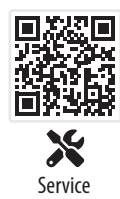

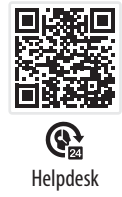

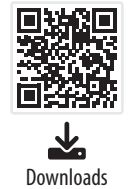

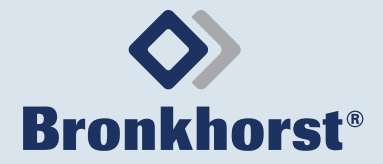

Bronkhorst Instruments GmbH

Am Ziegelwerk 1 D-85391 Leonhardsbuch, Deutschland +49 8166 9921 0

info.bhi@bronkhorst.com www.bronkhorst.com

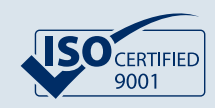